# PORTAIL USAGER TELEPAIEMENT CANTINE

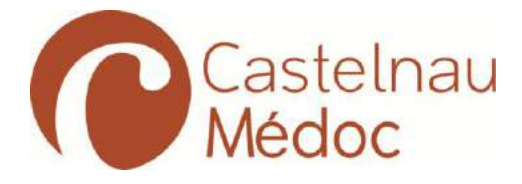

## Sommaire

| 1. | Présentation Générale                      | 2  |
|----|--------------------------------------------|----|
| 2. | Inscription, accès et compte personnel     | 2  |
|    | 2.1 Se connecter                           | 2  |
|    | 2.2 S'inscrire                             | 3  |
|    | 2.3 Page d'accueil                         | 4  |
|    | 2.4 Profil Utilisateur                     | 5  |
|    | 2.5 Consultation des contrats              | 5  |
|    | 2.6 Saisie des prévisions                  | 6  |
| 3. | Consultation et saisie de demandes         | 7  |
|    | 3.1 Consulter les demandes et les réponses | 7  |
|    | 3.2 Créer une demande                      | 7  |
|    | 3.3 Module demande en page d'accueil       | 8  |
| 4. | Gestion de documents                       | 9  |
| 5. | Consultation et paiement de factures       | 10 |

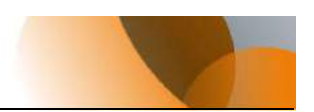

## 1. Présentation Générale

Le Portail (*Gfi Facturation*) est mis à disposition des parents par le biais d'une inscription nécessitant la création d'un compte.

Il permet, entre autres, de consulter les contrats (restauration scolaire, transports, garderie, eau, etc.), saisir des prévisions de consommation (repas), réaliser des demandes auprès des services de la mairie, mais surtout de **consulter et payer ses factures en ligne** (Paiement sécurisé par CB)

## 2. Inscription, accès et compte personnel

## 2.1 Se connecter

Pour se connecter, rendez-vous à l'adresse http://gfifacturation.geosphere.fr/

La fenêtre de connexion ci-dessous s'ouvre :

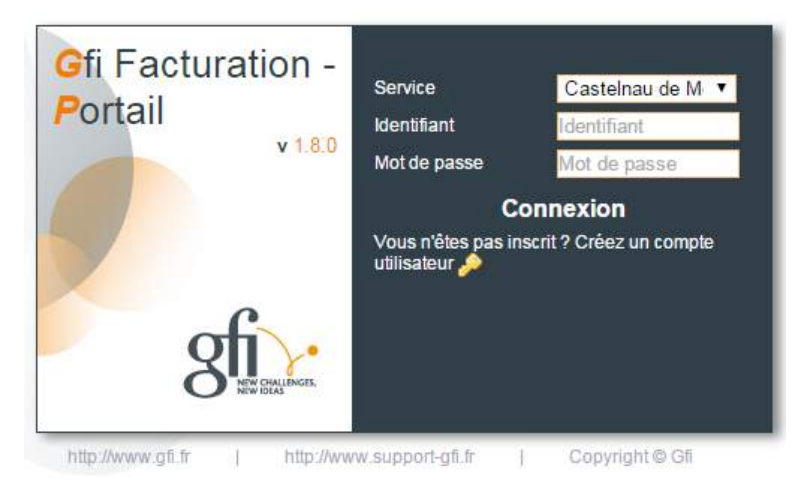

Choisissez votre service (commune) : **Castelnau de Medoc** puis saisissez votre identifiant ainsi que votre mot de passe et cliquer sur le bouton « Connexion ». La page d'accueil s'affiche alors.

**Remarque importante :** Vous êtes ici sur une plateforme mutualisée, le choix de votre collectivité est essentiel avant de saisir votre code identifiant et mot de passe.

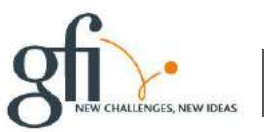

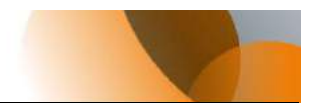

### 2.2 S'inscrire

Si vous n'avez pas d'identifiants de connexion, vous trouverez dans la boîte de connexion un lien « **Créez un compte utilisateur** » permettant d'accéder au formulaire d'inscription.

| Portail     |                         |   |
|-------------|-------------------------|---|
| Inscription |                         |   |
| Service     | Sélectionnez une valeur |   |
| Genite      | Selectionnez une valeur | ٩ |
|             | Sélectionnez une valeur |   |
|             | Castelnau de Medoc      |   |
|             | Montferrier Sur Lez     |   |

Sélectionnez d'abord le service (commune) pour lequel vous souhaitez vous abonner.

| Portail                     |   | Portail                     |                              |
|-----------------------------|---|-----------------------------|------------------------------|
| Inscription                 |   | Inscription                 |                              |
| Service Castelnau de Médoc  | ¥ | Service<br>Renseignements   | Castelnau de Médoc 🔹         |
| Renseignements              |   | -                           |                              |
| Nom*                        |   | Nom*                        | Dupont                       |
| Prénom*                     |   | Prénom*                     | Jean-Louis                   |
| Email*                      |   | Email*                      | dupont.jean-louis@wanadoo.fr |
| Code Inscription*           |   | Code Inscription*           | 001234F                      |
|                             |   | Connexion                   |                              |
| Connexion                   |   |                             |                              |
|                             |   | Login*                      | jldupont                     |
| Login*                      |   | Mot de passe *              | •••••                        |
| Mot de passe *              |   |                             |                              |
| Confirmer le mot de passe * |   | Confirmer le mot de passe * | ••••••                       |
| Valider                     |   |                             | Valider                      |

Renseignez ensuite votre nom, prénom, adresse mail ainsi que **le code d'inscription que l'on vous** a fourni (*la commune vous a donné ce code inscription*). Choisissez un login (identifiant) et un mot de passe que vous devrez confirmer. Un indicateur vous signale la force de votre mot de passe (rouge = faible, vert = fort).

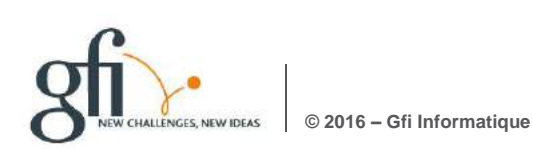

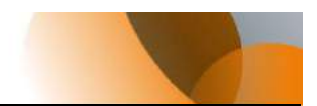

Une fois les informations obligatoires saisies (champs ayant un astérisque), il suffit de cliquer sur le bouton « Valider ». L'inscription sera alors enregistrée et un mail de notification sera alors envoyé aux administrateurs pour qu'ils puissent valider la nouvelle inscription.

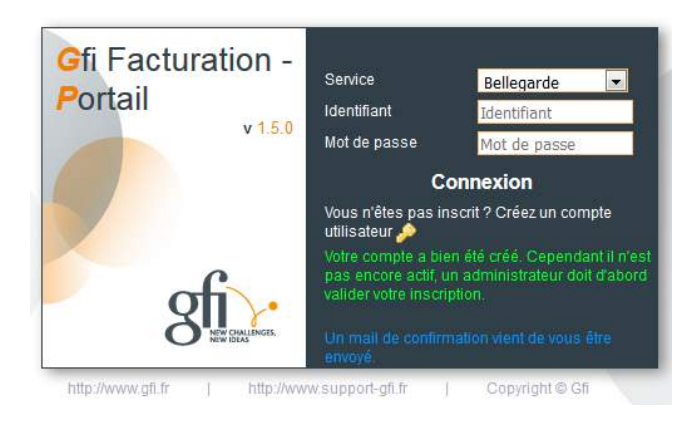

Dans tous les cas, une fois la phase de modération accomplie, vous recevrez un mail vous expliquant la décision prise par l'administrateur. Si la réponse est positive, votre nouveau compte utilisateur est alors actif.

### 2.3 Page d'accueil

La page d'accueil présente un tableau de bord des éléments principaux du compte de l'utilisateur connecté.

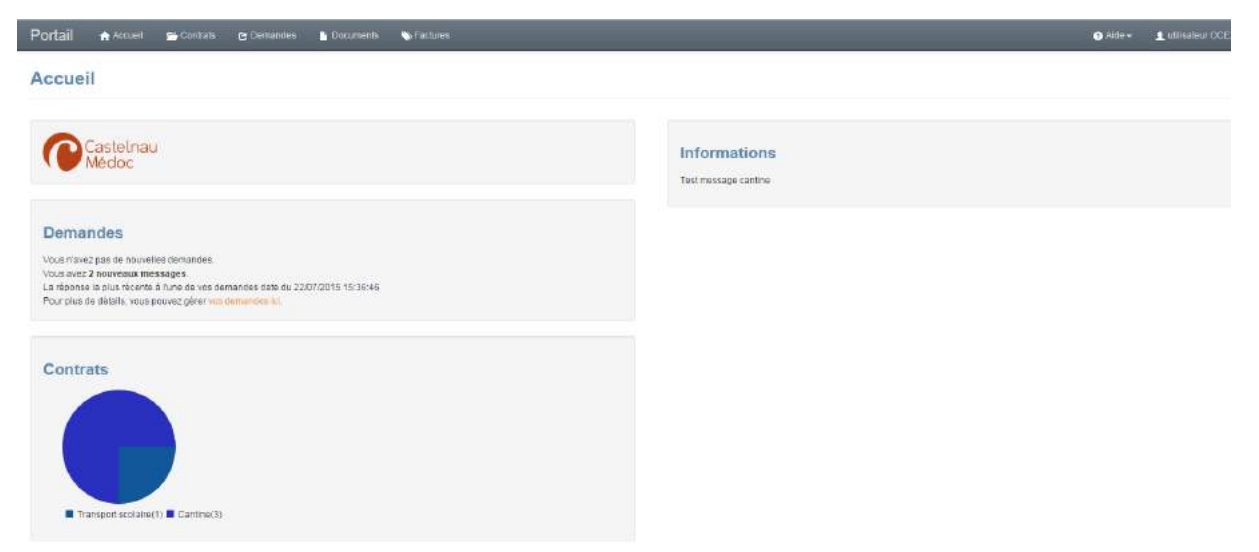

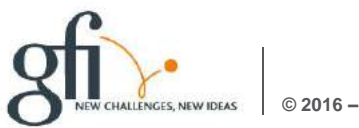

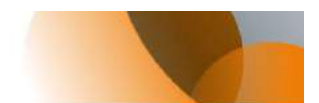

### 2.4 Profil Utilisateur

Via le menu Utilisateur => Profil, vous pourrez si besoin mettre à jour les informations de votre profil.

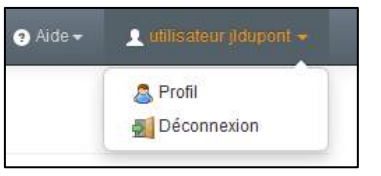

| Portail     | 🛧 Accueil      | 츰 Contrats    | 🕑 Demandes       | Documents | N Factures | ? Aide <del>-</del> | 👤 utilisateur jldupont 👻 |
|-------------|----------------|---------------|------------------|-----------|------------|---------------------|--------------------------|
| Mon co      | ompte          |               |                  |           |            |                     |                          |
|             | Nom            | Dupont        |                  |           |            |                     |                          |
| 1           | Prénom         | Jean-Louis    |                  |           |            |                     |                          |
| l           | Email          | dupont.jean-l | louis@wanadoo.fr |           |            |                     |                          |
| l           | Mot de passe   |               |                  |           |            |                     |                          |
| Confirmer l | e mot de passe |               |                  |           |            |                     |                          |
|             |                | Modifier me   | s informations   |           |            |                     |                          |

Effectuez les modifications éventuelles, puis cliquez sur le bouton « Modifier mes informations » pour leur prise en compte.

#### 2.5 Consultation des contrats

Pour consulter vos contrats, cliquez tout simplement sur le menu « Contrats ». Vous arriverez sur cet écran :

| vies contra         | ts                   |               |                |                                                     |                |                              |         |
|---------------------|----------------------|---------------|----------------|-----------------------------------------------------|----------------|------------------------------|---------|
| 10 + lignes vis     | sibles               |               |                |                                                     | Rect           | herche                       |         |
| Numèro Contrat 🔺 II | ntitulé du contrat 🕴 | Domaine       | Date signature | Point de consommation                               | Type règlement | Bénéficiaires                | Actions |
| 4                   |                      | Cantine       | 02/09/2015     | RUE 20 DU CHÂTEAU, 33480 CASTELNAU-DE-MEDOC, FRANCE | Prélèvement    | DUPONT MELVIN DUPONT GLAWDIS | 2       |
| 5                   |                      | Cantine       | 02/09/2015     | RUE 20 DU CHÂTEAU, 33480 CASTELNAU-DE-MEDOC, FRANCE | Autres         | DUPONT MELVIN                | 2       |
| 6                   |                      | Eau           | 17/09/2015     |                                                     | Autres         | OUPONT JEAN-LOUIS            | 2       |
| 7                   |                      | Basse tension | 17/09/2015     |                                                     | Prēlēvement    | DUPONT JEAN-LOUIS            | 2       |
| 00058               |                      | Cantine       | 01/01/1900     | RUE 20 DU CHÂTEAU, 33480 CASTELNAU-DE-MEDOC, FRANCE | Autres         | DUPONT GLAWDIS               |         |

La liste de vos contrats s'affiche contenant quelques informations sur ceux-ci.

Vous avez aussi la possibilité de saisir des prévisions de consommation via le bouton d'action « Saisir les prévisions » (pour la cantine ou la garderie de vos enfants par exemple).

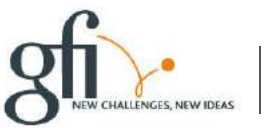

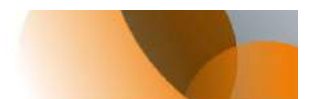

### 2.6 Saisie des prévisions

En cliquant sur « Saisir les prévisions », vous arrivez sur cet écran :

| Présences - Pério     | de c | lu 14/09/201     | 5 au 20/09/201   | 15 (Semaine 38)     |                  |                     |                   |                     |
|-----------------------|------|------------------|------------------|---------------------|------------------|---------------------|-------------------|---------------------|
| Semaine précédente    | Pat  | e courante Sema  | ine suivante 💾   |                     |                  |                     |                   |                     |
| 10 lignes visibles    |      |                  |                  |                     |                  |                     | Recherche         |                     |
| Article               |      | Lundi 14/09/2015 | Mardi 15/09/2015 | Mercredi 16/09/2015 | Jeudi 17/09/2015 | Vendredi 18/09/2015 | Samedi 19/09/2015 | Dimanche 20/09/2015 |
| DUPONT GLAWDIS        |      |                  |                  |                     |                  |                     |                   |                     |
| 1er trimestre         | +    | 121              | 100              | 20                  | 0                | ) <u>m</u>          | (ITT)             | 121                 |
| 2ème trimestre        | +    | 123              | 10               |                     | 123              | <u>11</u>           | [17]              | (11)                |
| 3ème trimestre        | +    |                  | 100              | E2                  | E3 -             | 10                  | 171               |                     |
| RAPPEL 1ER TRIMESTRE  | +    | <u></u>          | 10               | (E1)                | 123              |                     |                   | (771                |
| RAPPEL 2ème TRIMESTRE | +    |                  |                  |                     | 0                | 10                  |                   | 2                   |
| DUPONT MELVIN         |      |                  |                  |                     |                  |                     |                   |                     |
| ler frimestre         | +    | 121              |                  |                     | 20               | E                   | (m)               | (11)                |
| 2ème trimestre        | +    |                  |                  |                     |                  | 10                  | 100               |                     |
| 3ème trimestre        | +    | E1               |                  | ET):                | 12               | 20                  | <b>E</b>          | (1991)              |
| RAPPEL 1ER TRIMESTRE  | +    | 0                | 10               | <b></b>             | 凹                | <b>E</b>            |                   | <b></b>             |
| RAPPEL 2ème TRIMESTRE | +    | 121              |                  |                     | 123              | 10                  | [27]              | 100                 |

Sont cochés par défaut les jours correspondant à votre semaine type communiquée au service de facturation. Vous avez la possibilité de sélectionner ou désélectionner des jours (à condition que la date ne soit pas dépassée).

En cliquant sur le bouton +, vous avez la possibilité de saisir des observations pour une ligne d'article.

L'écran suivant s'affiche :

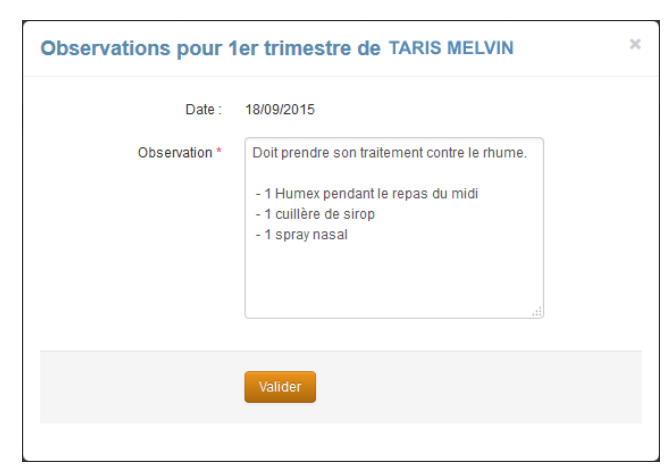

Sélectionnez la date pour laquelle vous souhaitez ajouter des observations puis validez.

Un petit <sup>1</sup> apparaît maintenant à côté de la case à cocher du jour concerné. Un clic sur ce bouton permet de consulter et/ou modifier ces observations.

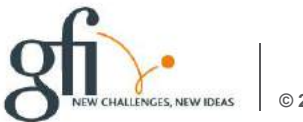

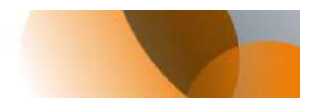

## 3. Consultation et saisie de demandes

### 3.1 Consulter les demandes et les réponses

En cliquant sur le menu « Demandes », vous accédez à l'écran suivant :

| Portail                       | 🏫 Accueil                | 产 Contrats             | 🕑 Demandes          | Documents           | • Factures                                                              | 🧿 Air     | de 👻 👤 utilisateur jldupont 👻 |
|-------------------------------|--------------------------|------------------------|---------------------|---------------------|-------------------------------------------------------------------------|-----------|-------------------------------|
| Deman                         | des                      |                        |                     |                     |                                                                         |           |                               |
| Nouvelle de<br>Cliquez sur un | emande<br>ne demande pou | ır afficher la liste c | des messages liés à | celle-ci.           |                                                                         |           |                               |
| 10 v I                        | lignes visibles          |                        |                     |                     |                                                                         | Recherche |                               |
| Date                          |                          | Observa                | itions              |                     |                                                                         | Statut    | Actions                       |
| 17/09/2015                    |                          | J'ai une f             | fuite d'eau dans ma | salle de bain.      |                                                                         | Nouveau   | 20                            |
| Date Messa                    | ige                      | Emetteur               |                     | Message             |                                                                         |           |                               |
| 17/09/2015                    | 10:58:43                 | Jean-Louis             | s Dupont            | De l'eau s'écoule s | sous ma baignoire et a provoqué un dégât des eaux chez mes voisins du d | dessous.  |                               |
| 17/09/2015                    | 10:44:18                 | Stéphanie              | SAGOT               | Bonjour Monsieur,   | Pouvez-vous détailler ?                                                 |           |                               |
| De 1 à 1 sur 1                | lignes                   |                        |                     |                     |                                                                         |           | ← 1 →                         |

Les demandes vous permettent de communiquer avec le service administratif de votre commune.

Vous trouverez dans le tableau la liste de vos demandes en cours de traitement. En cliquant sur une demande, la liste des réponses à cette demande s'affiche.

Via les boutons d'actions, vous pouvez « Editer la demande », « Supprimer la demande » ou « Ajouter une réponse à la demande.

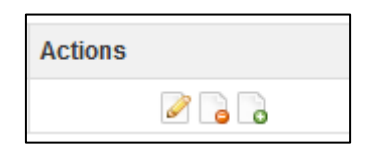

## 3.2 Créer une demande

Pour créer une demande, cliquez sur le lien « Nouvelle demande ».

Une fenêtre vous permet alors de simplement saisir le texte de votre requête et de valider. Elle apparaîtra alors dans le tableau récapitulatif de vos demandes et un administrateur sera notifié de celle-ci.

| Nouvelle demande |         | × |
|------------------|---------|---|
| Objet            |         |   |
|                  | Valider |   |
|                  |         |   |

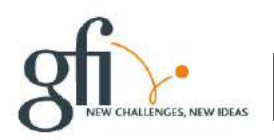

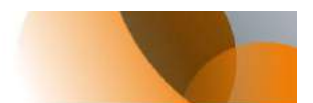

#### 3.3 Module demande en page d'accueil

Le module des demandes en page d'accueil vous permet d'avoir un rapide aperçu du nombre de nouvelles demandes et de nouveaux messages.

| Portail 🛧 Accuei 🚍 Contrata 🕑 Demandes 🕌 Documents 👒 Factures                                                                                                    | ● Alds +utilissteur jidupont +                                                                                                    |
|----------------------------------------------------------------------------------------------------|----------------------------------------------------------------------------------------------------|
| Accueil                                                                                                    |                                                                                                    |
| Sur contineer                                                                                                    | Bienvenue sur le Portail Facturation 1<br>Grâce aux monus, vous pourrez accéder :<br>• à vos contrates<br>• à vos documents<br>• à vos demandes<br>Modifiez aussi votre profii dans le menu utilisateur en haut à droite.<br>Grâce au design responsive vous pouvez accéder à ce portail depuis votre tablette ou votre smartphone. |
| Demandes<br>Vous avez 1 nouvelle demande.<br>Vous avez 1 nouvelus mossage<br>La réponse la plus récent à num de vos demandes date du 17/09/2015 10/24/18<br>Pour plus de défaits, vous pouvez gérer vos demandes ici. | Mes contrats                                                                                                    |

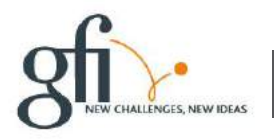

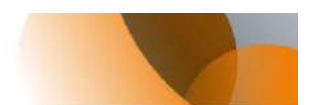

## 4. Gestion de documents

Un espace documentaire vous est réservé sur le portail. C'est dans cet espace Documents que vous pouvez consultez et imprimer vos factures.

| Portail                                     | 🛧 Accueil                                                   | 💳 Contrats            | 🕑 Demandes | Documents | 🏷 Factures |
|---------------------------------------------|-------------------------------------------------------------|-----------------------|------------|-----------|------------|
| Docum                                       | nents                                                       |                       |            |           |            |
| Effectuez un c<br>• un docun<br>• un dossie | clic droit sur :<br>nent pour le téléo<br>er pour ajouter u | charger<br>n document |            |           |            |
| 📗 Autre                                     | e                                                           |                       |            |           |            |
| 📗 Com                                       | imandes<br>s                                                |                       |            |           |            |
| 🏭 Fact                                      | ures                                                        |                       |            |           |            |
| 📗 Reçi                                      | us                                                          |                       |            |           |            |

Comme indiqué, un clic droit sur un répertoire vous permet d'ajouter un ou plusieurs documents. Il ne vous est pas possible de créer de nouveaux répertoires.

Si des fichiers sont présents dans un répertoire, il vous suffit de cliquer sur le nom du répertoire pour le déplier et afficher vos documents. Un clic droit sur le document permet de le télécharger.

Pour récupérer votre facture au format PDF, dans le dossier Factures, clic droit sur la Facture à télécharger.

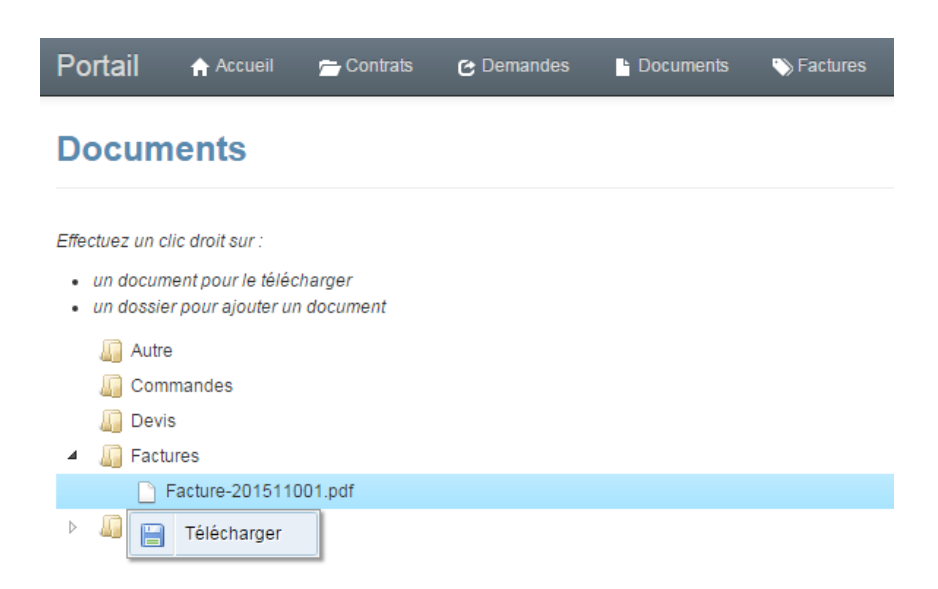

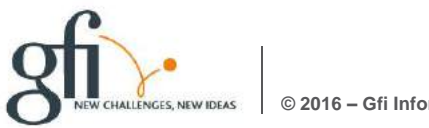

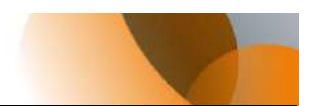

## 5. Consultation et paiement de factures

Via le menu « Factures », vous pouvez retrouver toutes vos factures acquittées ou en attente de paiement.

| Portail        | i Accueil       | 츰 Contrats | 🕑 Demandes  | P Documents | 🏷 Factures |         |           | 🤊 Aide 🗸 | 👤 utilisateur jldup   | ont <del>-</del> |
|----------------|-----------------|------------|-------------|-------------|------------|---------|-----------|----------|-----------------------|------------------|
| Factur         | es              |            |             |             |            |         |           |          |                       |                  |
| 10 *           | lignes visibles |            |             |             |            |         | Recherche |          |                       |                  |
| Date Facture   | е               |            | Référence   |             |            | Objet   | Montant   | 🔶 Acti   | ons                   |                  |
| 23/07/2015     |                 |            | 2015-CA-00- | 311         |            | Cantine | 47        |          | €                     |                  |
| De 1 à 1 sur 1 | 1 lignes        |            |             |             |            |         |           |          | <ul><li>⊢ 1</li></ul> | -                |

Si la mairie a opté pour le paiement en ligne, le bouton d'action  $\varepsilon$  vous permet d'accéder à l'interface de **paiement en ligne via TIPI Régie**.

**Une fenêtre sécurisée (HTTPS)** s'ouvre alors et vous permet de saisir vos informations de carte bancaire et de procéder au paiement. A la suite de cette opération, un mail vous sera envoyé confirmant le bon déroulement de l'opération.

| Collectivité :          | 185                  |
|-------------------------|----------------------|
| Référence de la dette : | 2013-00001365-000001 |
| Montant :               | 10,00 €              |
| Adresse électronique :  | * fugaaaaag          |
|                         |                      |
|                         |                      |
|                         |                      |

La commune est ensuite informée du paiement de votre facture.

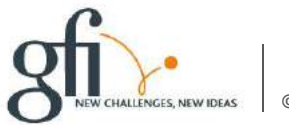